# **Care and Wellness**

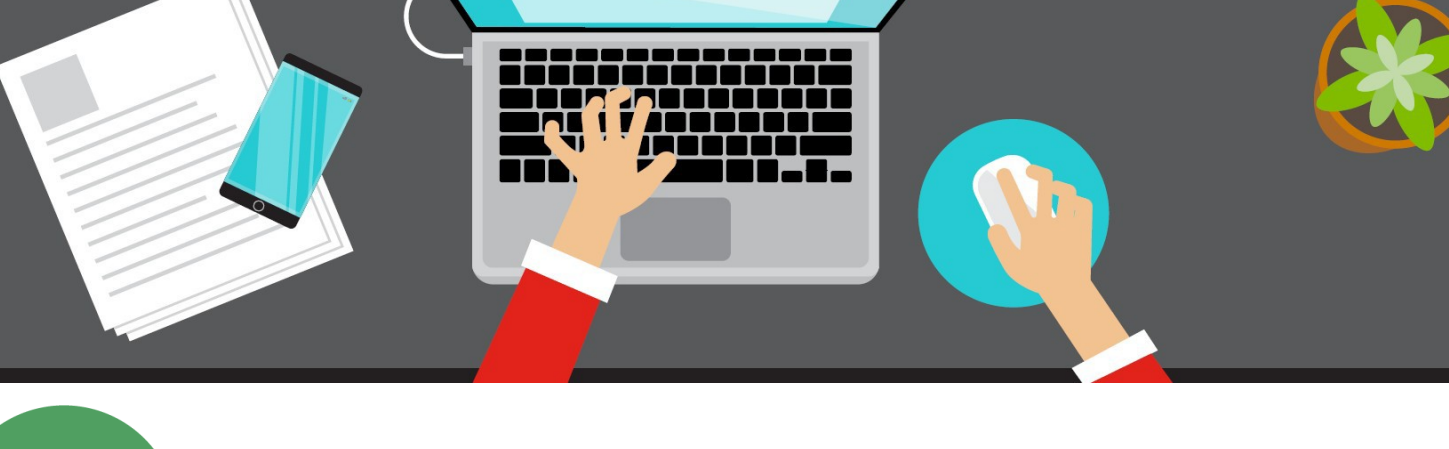

.

EmployerPoint now includes the Care & Wellness icon. Look for your group's new green icon.

# **Care and Wellness**

When you click the Better You Strides node, EmployerPoint navigates to the screen below showing the Reporting node and File Submission node. The "Reporting" node will be available for all groups. The "File Submission" node are for groups that have purchased the buy-up options and submit member and/or non-member census for group reported activities completed by the participants in the group incentive program.

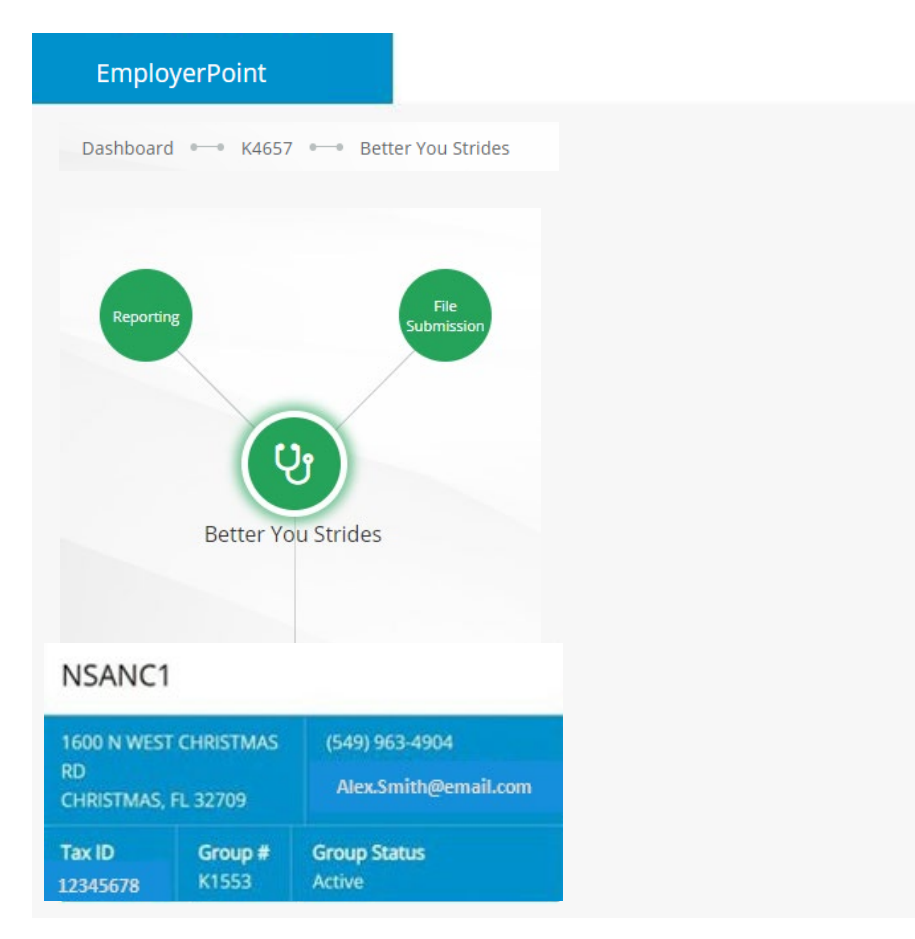

Note: If the breadcrumbs are not available to navigate, user will be able to click the EmployerPoint to return to the dashboard.

#### **Reporting Node**

The Activity Report dashboard contains employee engagement metrics related to usage of the Better You Strides platform. Included are metrics such as health assessment completion, self-guided program utilization, challenge participation and device-integration usage. Reports are intended to offer actionable information to help employers evaluate the wellness activities their employees engage in. Data is updated monthly and can be filtered by date range.

Steps to run a report:

- First, navigate to the Care and Wellness node and select the Reporting option.
- You will then land on the Activity Report summary view.
- Next, enter the desired start and end date range the report should be run for and click submit.
- Once results are returned, the user will be able to select from 7 views of the metrics by selecting one of the tabs listed at the top of the report.
- Once selected, each view will display usage data for a specific set of resources within the BYS platform.

| Date                                                     | ā                      | End Date<br>01/13/2021 | ā                   | SUBMIT               |                 |             |                          |
|----------------------------------------------------------|------------------------|------------------------|---------------------|----------------------|-----------------|-------------|--------------------------|
| Summary                                                  | Goals                  | Self Directer          | d Programs          | Trackers             | Device Activity | Challenges  | Top Risks and Conditions |
| te : 01/01/2021 - 0                                      | 1/13/2021              |                        |                     |                      |                 |             |                          |
| • Tot<br>1,2                                             | al Eligible in F<br>02 | Period                 | Eligible A<br>1,168 | At End Of Period     |                 |             |                          |
| Metric Name                                              |                        |                        |                     | Calendar Year        |                 | Jan         | Period Total             |
|                                                          |                        |                        |                     |                      |                 |             |                          |
| HA Participants                                          |                        |                        |                     | 2021                 |                 | 2           | 2                        |
| HA Participants<br>Members Logged Ir                     | 1                      |                        |                     | 2021<br>2021         |                 | 2           | 2 7                      |
| HA Participants<br>Members Logged Ir<br>Members Synching | n<br>a Device          |                        |                     | 2021<br>2021<br>2021 |                 | 2<br>7<br>3 | 2 7 3                    |

Note: Activity Report page will have a 90 second timeout feature if the report does not load. The system will require users to refresh page or back out of export area and reenter.

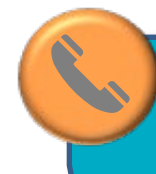

If user has any questions, please call Group Enrollment Membership and Billing (866) 946-2583 for assistance.

### **Reporting Node**

The Monthly Activity Report provides insight into member engagement levels in programs provided by Onlife Health. The report provides data within a defined time period by month.

| Activity Report Example                     |                   |                        |   |          |                 |            |                          |  |  |  |  |  |
|---------------------------------------------|-------------------|------------------------|---|----------|-----------------|------------|--------------------------|--|--|--|--|--|
| Activity Report<br>Start Date<br>01/01/2021 | ā                 | End Date<br>01/13/2021 | ā | SUBMIT   |                 |            |                          |  |  |  |  |  |
| Summary                                     | Goals             | Self Directed Programs |   | Trackers | Device Activity | Challenges | Top Risks and Conditions |  |  |  |  |  |
| Date : 01/01/2021 - 01/13/2021              |                   |                        |   |          |                 |            |                          |  |  |  |  |  |
| MetricName                                  |                   |                        |   |          | Calendar        | Year       | Jan                      |  |  |  |  |  |
| Average Members S                           | Synching Activity | y per Day              |   |          | 2021            |            | 2.8                      |  |  |  |  |  |
| Average Steps Syn                           | ched per Day      |                        |   |          | 2021            |            | 9306.4                   |  |  |  |  |  |
| Percentage of Mem                           | bers with 10,00   | 0 steps (%)            |   |          | 2021            |            | 27                       |  |  |  |  |  |
| Percentage of Mem                           | bers with 5,000   | steps (%)              |   |          | 2021            |            | 70.3                     |  |  |  |  |  |
| Total Members Syn                           | ching Activity Da | ata                    |   |          | 2021            |            | 3                        |  |  |  |  |  |
| Total Members Syn                           | ching Nutrition [ | Data                   |   |          | 2021            |            | 1                        |  |  |  |  |  |
| Total Members with                          | a Connected D     | evice                  |   |          | 2021            |            | 5                        |  |  |  |  |  |
|                                             |                   |                        |   |          |                 |            |                          |  |  |  |  |  |

#### Activity Report Type:

- Summary: Member Engagement Metrics, Login Statistics, Members Logged In
- Goals: Goals Statistics, Health Progress
- Self-Directed Programs: Self-Guided Programs Educational, Self-Guided Programs Interactive
- Trackers: Comprehensive list of Health Tracker types and utilization for each
- **Device Activity**: Total users with a connected device, count of unique users synching activity data, average number of users synching any activity per day, average steps synched per day
- Challenges: Personal Challenges, Corporate Challenges
- **Top Risks and Conditions:** Aggregate list of health risks and clinical conditions identified through completion of the health assessment

Disclaimer: In order to comply with HIPPA privacy rules, any reports with less than 25 participants will not be available.

## File Submission

The File Submission Node downloads a template to submit a non-member census for access to the Wellness platform and/or to submit group reported activities completed by participants of the incentive program. Upon successful upload of the completed templates, you can monitor the upload's transmission progress.

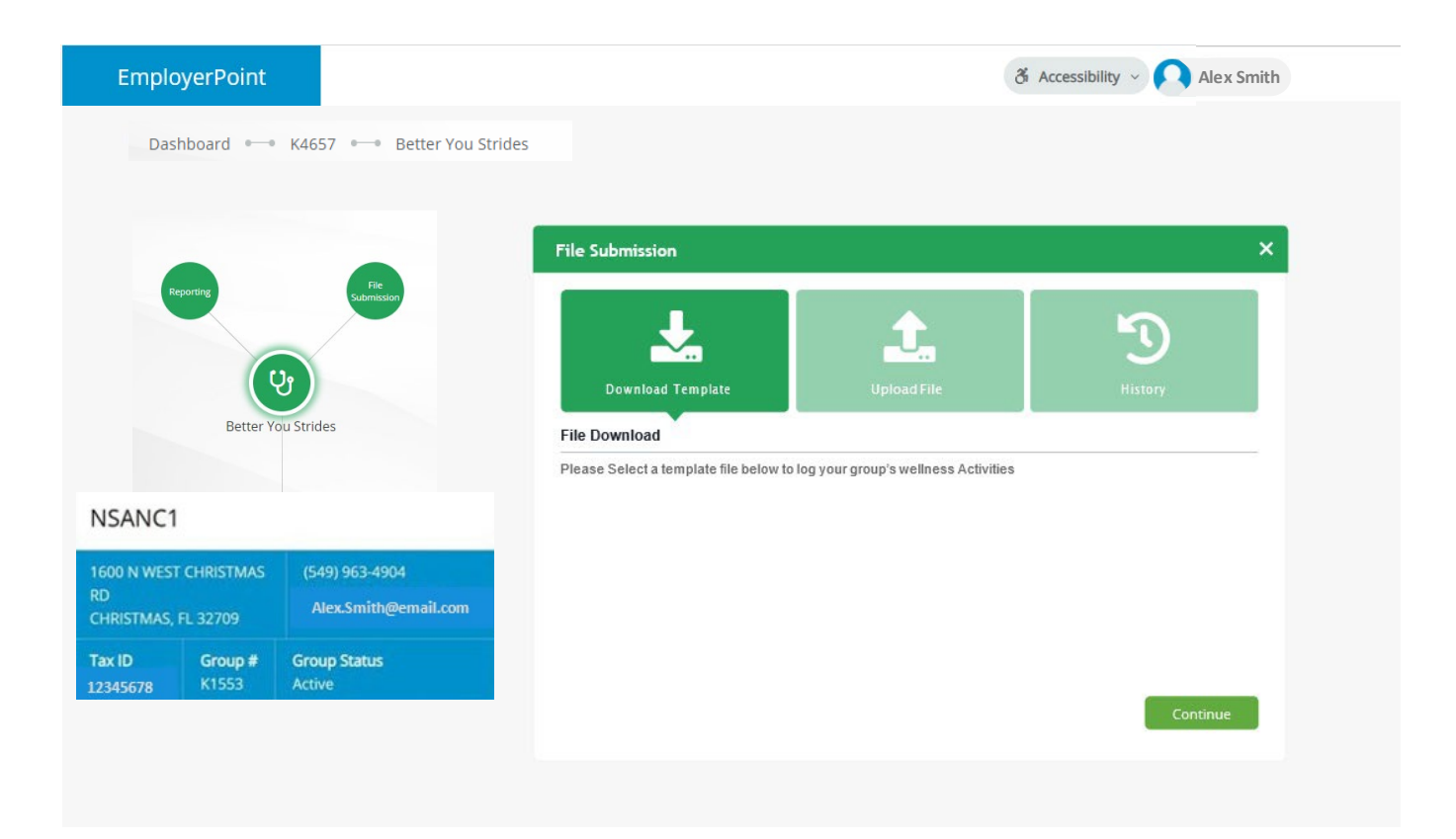

#### **Download Templates**

Click **Download Template** to open the template options.

Select the **Non-Member Census** template to report individuals who are either not covered by Florida Blue insurance or not included in the eligibility for your employers' incentive program and need to access to the Better You Strides incentive program.

Select the **Group Reported Activity** template to report on site group activities. Examples include flu vaccinations and wellness challenges. You will report all participants (members and non-members) on the Group Reported Activity template to ensure points are posted. Please select a template

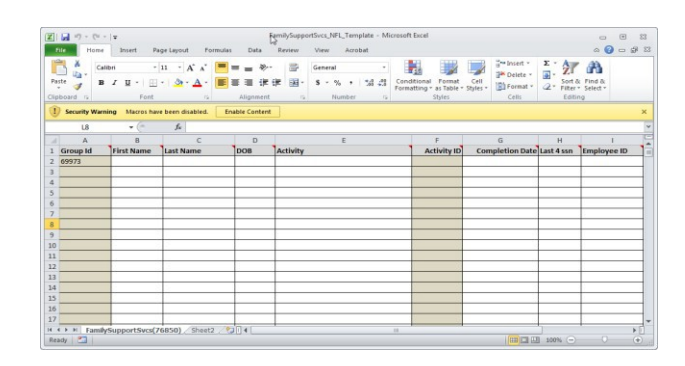

#### Tips

Review the tips below to ensure your Non-Member Census and/or Group Reported Activity templates are processed accurately.

# Census Do's

- Do save the file in any of the following formats: .xlsx, .xlsm, or .xls
- Do complete every required field (some required fields are drop-down lists)
- Do enter data in the correct format
- Do ensure that you submit a **complete list** of every non-member you want to have access to the Wellness platform every time you upload/update your template

#### **Census Don'ts**

- Don't alter the template in any way (e.g., changing or adding columns)
- Don't copy and paste information
- Don't attempt to enter information into columns C and D (DIVISION and LOCATION). These fields are for internal use only
- Don't submit partial uploads for nonmember census—your template must include every participant of your group that should have access to the Wellness platform

#### Non-Member Census

#### Columns A-J

| ×     |                             |              |          | 4        | 5444 Non-Memi | ber Census - Excel |           |               |        |                  | ×  |  |
|-------|-----------------------------|--------------|----------|----------|---------------|--------------------|-----------|---------------|--------|------------------|----|--|
|       | Α                           | В            | С        | D        | E             | F                  | G         | н             | - I    | J                | -  |  |
| 1     | EMPLOYEE_ID                 | GROUP_NUMBER | DIVISION | LOCATION | FIRST_NAME    | MIDDLE_NAME        | LAST NAME | DATE OF BIRTH | GENDER | ADDRESS_LINE1    |    |  |
| 2     | 9876543                     | 45444        | 0        | 0        | Smith         |                    | Dana      | 08/08/1980    | F      | 1625 Richards St |    |  |
| 3     | 8746544                     | 45444        | $\odot$  | $\odot$  | Walker        |                    | James     | 02/02/1974    | M      | 3232 Downtown L  | n  |  |
| 4     |                             |              |          |          |               |                    |           |               |        |                  |    |  |
|       | ← non_member_census (+) : ( |              |          |          |               |                    |           |               |        |                  |    |  |
| Ready | 1                           |              |          |          |               |                    |           |               | - 11   | + 100            | 96 |  |

| Α | EMPLOYEE_ID:   | Optional                                                        |
|---|----------------|-----------------------------------------------------------------|
| В | GROUP_NUMBER:  | Required—Select from the drop-down list                         |
| С | DIVISION:      | Do <i>not</i> use this field—it is for internal use <b>only</b> |
| D | LOCATION:      | Do <i>not</i> use this field—it is for internal use <b>only</b> |
| Ε | FIRST_NAME:    | Required                                                        |
| F | MIDDLE_NAME:   | Optional                                                        |
| G | LAST NAME:     | Required                                                        |
| Н | DATE OF BIRTH: | Required *Format for the field is mm/dd/yyyy                    |
| 1 | GENDER:        | Required—Select M or Ffrom the column drop-down list            |
| J | ADDRESS_LINE1: | Required                                                        |

#### Columns K-Q

| X   |               |               | 45444 | Non-Member Cen | sus - Excel |       | _ |            |
|-----|---------------|---------------|-------|----------------|-------------|-------|---|------------|
|     | К             | L             | М     | N              | 0           | F     | > | Q          |
| 1   | ADDRESS_LINE2 | CITY          | STATE | ZIP_CODE       | COUNTRY     | EMAIL |   | Last 4 SSN |
| 2   |               | Jacksonvile   | FL    | 322055656      | US          |       |   | 0045       |
| 3   |               | Jacksonvile   | FL    | 32241          | US          |       |   | 1234       |
| 4   |               |               |       |                |             |       |   |            |
|     | < ▶ non_r     | nember_census | 🕀     | 4              |             |       |   | ) v        |
| Rea | ıdy           |               |       |                | E           |       |   | + 100%     |

| K | ADDRESS_LINE2: | Optional                                                                      |
|---|----------------|-------------------------------------------------------------------------------|
| L | CITY:          | Required                                                                      |
| Μ | STATE:         | Required—Select from the column drop-down list                                |
| Ν | ZIP_CODE       | Required *Enter <b>5</b> or <b>9</b> digits, <b>nodashes</b>                  |
| 0 | COUNTRY:       | Auto-populates when the required field in column J, ADDRESS_LINE1, is entered |
| Ρ | EMAIL:         | Optional * ( <i>Preferred)</i>                                                |
| Q | LAST 4 SSN:    | Required *Requires4 digits; include leading zerosif applicable (e.g., 0077)   |

# Group Reported Activity

#### Columns A-I

| X   | 9-       | (v -      | <b>↓</b>    |                | in me i nur |          | En   |      |       | lata                   | Denie | /Test    | NFL,      | Grou      |        | 850_T | empla | ste - Micr            | osoft Ex              | xcel                       |                |                                                 |      |                               | -                  |         | 23 |
|-----|----------|-----------|-------------|----------------|-------------|----------|------|------|-------|------------------------|-------|----------|-----------|-----------|--------|-------|-------|-----------------------|-----------------------|----------------------------|----------------|-------------------------------------------------|------|-------------------------------|--------------------|---------|----|
| Pat | ste      | Call<br>B | ibri<br>I U | •   []<br>Font | 11 ·        | A<br>- A | × .  |      | Alig  | rata<br>F 參·*<br>I 译 I | ir a  | tw<br>計画 | Text<br>S | - %<br>NU | mber   |       | - 28  | Conditio<br>Formattin | nal Fing * as<br>Styl | ormat<br>Table * Si<br>les | Cell<br>yles - | G™ Insert *<br>G₩ Delete *<br>Format *<br>Cells | Σ.   | Sort &<br>Filter =<br>Editing | Find &<br>Select * |         | 50 |
|     | 114      | 4         |             | (*             | ſ           | e        |      |      | 1100  |                        |       |          |           |           |        |       |       |                       |                       |                            |                |                                                 |      |                               |                    |         |    |
| 1   | A        | 10<br>15  | J.          | в              |             | 3        | с    |      | di la | D                      | 1     |          |           |           | E      | E     |       |                       | b.                    | F                          |                | G                                               |      | н                             |                    | Ĩ.      | Ę  |
| 1   | Group le | d         | First       | Vame           | Last        | Nam      | e    |      | DOE   | 3                      | 1     | Activi   | ty        |           |        |       |       |                       | A                     | ctivity IC                 |                | Completion D                                    | atel | ast 4 ssn                     | Empl               | oyee ID |    |
| 2   | 76850    |           | Joe         |                | Smit        | h        | -    |      | 1/5/  | 1979                   | 8     | lood     | Dona      | tion      |        |       |       |                       | FLBLU                 | UEBD                       | 11/1           | 18/2017                                         | 8    | 3867                          | 1261               | 254     | 1  |
| 3   | 76850    |           | Sama        | ntha           | Jarv        | s        |      |      | 7/15  | 5/1975                 | A     | Ainute   | es Ma     | tter      |        |       |       |                       | FLBLU                 | UEMIN                      | 11/1           | 9/2017                                          | 5    | 976                           | 1271               | 546     | 1  |
| 4   | 76850    |           | Rick        |                | Wal         | c        |      |      | 8/7/  | 1999                   | A     | Innua    | Flu       | Shots     | 5      |       |       |                       | FLBLU                 | UEAFS                      | 11/2           | 0/2017                                          | 8    | 879                           | 1281               | 548     |    |
| 5   | 76850    |           | Sharo       | n              | Dors        | ey       |      |      | 3/15  | 5/1981                 | A     | Innua    | l Wel     | Ines      | s Exar | ms    |       |                       | FLBLU                 | UEAWE                      | 11/3           | 0/2017                                          | 9    | 9967                          | 1291               | 549     |    |
| 17  |          |           |             | inter-         |             |          |      |      |       |                        |       |          |           |           |        |       |       |                       |                       |                            |                | ele normali                                     |      |                               |                    |         | -  |
| H 4 |          | amily     | Suppor      | tSvcs(         | 76850       | S        | heet | 2.75 | 111   | 6                      |       |          |           |           |        |       |       |                       | 10                    |                            |                |                                                 |      |                               | -0                 | +       |    |
| Rei | ady 🛅    |           |             |                |             |          |      |      |       |                        |       |          |           |           |        |       |       |                       |                       |                            |                |                                                 | 10   | 0% 🕣                          | 0                  |         | )  |

| Α | Group Id:        | Required—Select from the column drop-down list                                                 |
|---|------------------|------------------------------------------------------------------------------------------------|
| В | First Name:      | Required                                                                                       |
| С | Last Name:       | Required                                                                                       |
| D | DOB:             | Required * Format for the field ismm/dd/yyyy<br>(Must be at least 18 years of age as of today) |
| Ε | Activity:        | Required — Select from the column drop-down list                                               |
| F | Activity ID:     | Auto-populates once the Activity is selected from the column E drop-down list                  |
| G | Completion Date: | Required * Format for the field ismm/dd/yyyy (The date the member completed the activity)      |
| н | Last 4 ssn:      | <b>Required</b> * Requires <b>4</b> digits; include leading zeros if applicable (i.e., 0077)   |
| I | Employee ID:     | Optional                                                                                       |

## **Uploading File**

- Click the Upload File tile to upload template
- Select the File Type matching your template
- Choose your file
- Click Upload to upload your group's information

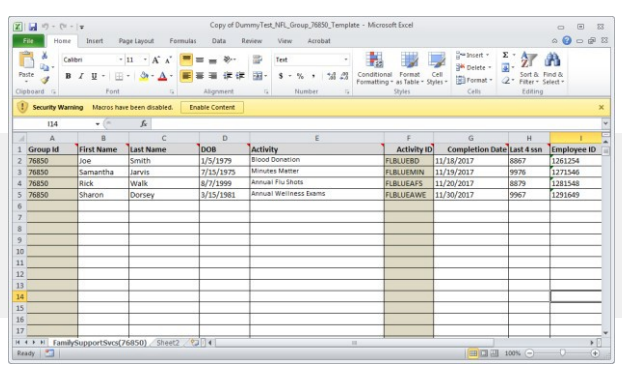

| File Submissior               | 1                                        | ×        |
|-------------------------------|------------------------------------------|----------|
| Download Templat              | es Upload File                           | Activity |
| File Upload                   | •                                        |          |
| Please select a file below to | upload your group's wellness activities. |          |
| File Type                     | File To Upload                           |          |
| Select a File Type            | 🔻 🎿 Select a File                        |          |
|                               |                                          |          |
|                               |                                          |          |
|                               |                                          |          |
|                               |                                          |          |
|                               |                                          |          |
|                               |                                          |          |
|                               |                                          | Submit   |
|                               |                                          |          |

You may upload your complete Non-Member Census as often as you like—files are processed nightly.

#### **History**

Click the Activity tile to display history of each upload's status. You will receive a confirmation email with any further instructions.

| File Submissi | on             |             |          | ×               |  |  |
|---------------|----------------|-------------|----------|-----------------|--|--|
| Download Tem  | plates         | Upload File | Activity |                 |  |  |
| Date & Time 🗸 | Request Type 🗢 |             | Status 🖨 | Export to Excel |  |  |
| 01/30/2017    | Non Member Cen | sus         | Success  |                 |  |  |
| 11/22/2015    | Group Activity |             | Success  |                 |  |  |
| 05/14/2014    | Group Activity |             | Failure  |                 |  |  |
| 01/27/2014    | Non Member Cen | sus         | Failure  | X               |  |  |
| 05/23/2012    | Non Member Cen | sus         | Success  |                 |  |  |
| 03/07/2011    | Group Activity |             | Failure  |                 |  |  |
| 05/24/2007    | Non Member Cen | sus         | Failure  | X               |  |  |
| 03/13/2003    | Group Activity |             | Success  |                 |  |  |
| 10/08/2001    | Non Member Cen | sus         | Failure  | X               |  |  |
| 08/27/1998    | Group Activity |             | Failure  | X               |  |  |
|               |                |             |          | • 1 2 •         |  |  |

## **Correcting Errors**

What to do if you receive an error file in the Activity tab for a group activity report that you uploaded?

If the status is **Failure** for a group activity report you uploaded, a red document icon will display to the far right of the of the report under the **Export to Excel** column. Status \$
Export to Excel

Success
Success

Failure
🕅

Failure
🕅

Click the icon to download the report to your desktop.

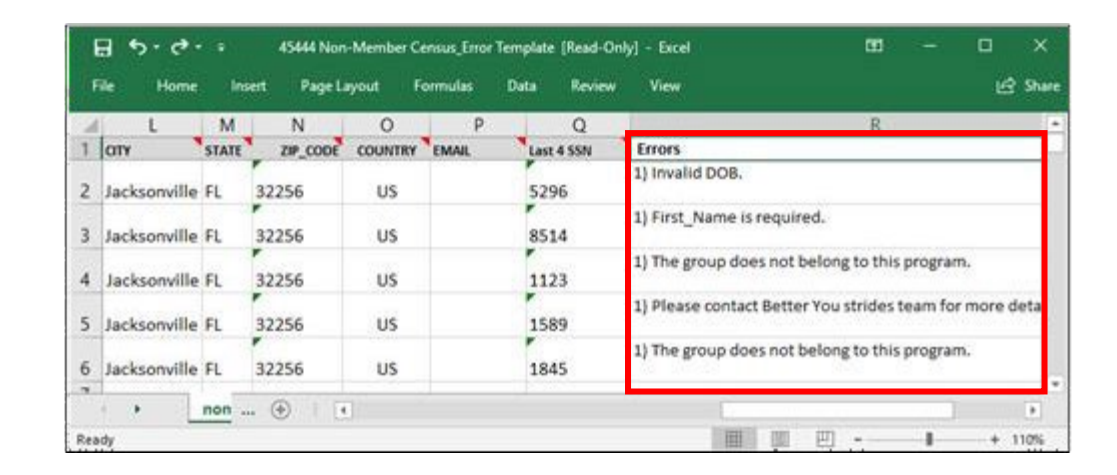

#### Steps:

- 1. Read the high-level description of each row's error in the **Errors** column that was added to the end of the file
- 2. Correct each row as indicated by its error message
- 3. Once every row has been corrected, you must delete the Errors column from the file
- 4. Save the file and re-upload using the same process when the file was first submitted using the **Upload File** tile

If you miss any corrections, the file will again display with a Failure status on the Activity tab. Follow steps 1-4 above until all rows have been corrected and the file displays a Success status on the Activity tab.

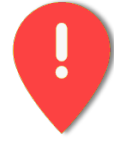

Please note: Previously submitted Success records are not to be re-submitted for processing. Only include the rows for re-processing that have errored-out after each transmission attempt.

Florida Blue, an Independent Licensee of the Blue Cross and Blue Shield Association. 93876 0121R If you encounter issues, please contact <u>BetterYouStrides@bcbsfl.com</u> for additional assistance.